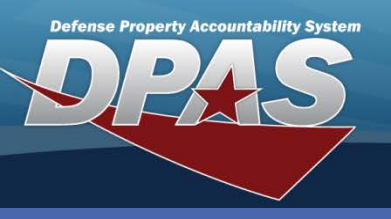

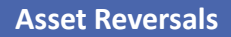

**DPAS Quick Reference Guide** 

## **Asset Reversals**

- Navigate to the Asset Management > Reversal menu path.
- 2. Accept the default **Reversal Type** (only selection is **Disposition**)
- 3. Enter your search criteria (or leave all fields blank to display all disposed assets).
- 4. Select the **Search** button.
- 5. Select the asset(s) you wish to restore.
- 6. Select the **Continue** button.
- 7. Select the **Restore** button.

The Reversal process will only handle Personal Property without component assets. This process will not handle reversing:

- Receipts into Web DPAS
- End items with components
- Real Property (either receipts or dispositions)

| Search Criteria |               |
|-----------------|---------------|
| Reversal Type   | Disposition 💌 |
| Asset Id        |               |
| Stock Nbr       |               |
| Serial Nbr      |               |
| Custodian Nbr   |               |
| Search          | Reset         |

| Search Results |            |          |               |           |            |               |                |                  |            |                 |                 |              |          |      |        |  |
|----------------|------------|----------|---------------|-----------|------------|---------------|----------------|------------------|------------|-----------------|-----------------|--------------|----------|------|--------|--|
| Reversal       | Туре       | Dis      | position      |           |            |               |                |                  |            |                 |                 |              |          |      |        |  |
| Asset Id       |            |          |               |           |            |               | Stock I        | lbr              |            | 749000F004715   |                 |              |          |      |        |  |
| Serial Nbr     |            |          |               |           |            | Custodian Nbr |                |                  |            |                 |                 |              |          |      |        |  |
| Restore        | Asset Id   | HA Asset | d Stock Nbr   | Item Desc | Serial Nbr | Acq Cost      | Asset Lv<br>Cd | Embedded<br>Cost | FundCd/ASN | Maj Cust<br>Nbr | Sub Cust<br>Nbr | Mfr Part Nbr | Loc      | Cptl | Sys Id |  |
|                | 00076A0005 |          | 749000F004715 | COPIER    | 56002603   | 6470          | EI             | No               | AE/EBIZ    | EBB124          |                 | AR-M355U     | BLDG 101 | No   |        |  |
|                | 00076A0007 |          | 749000F004715 | COPIER    | 56002613   | 6470          | El             | No               | AE/EBIZ    | EBB124          |                 | AR-M355U     | BLDG 101 | Yes  |        |  |
|                | 00076A0011 |          | 749000F004715 | COPIER    | 35011544   | 7779          | El             | No               | AC/FAMIS   | EBB124          |                 | ARM350NP5    | BLDG 101 | No   |        |  |
|                | 0076A0012  |          | 749000F004715 | COPIER    | 35011744   | 7779          | El             | No               | AC/FAMIS   | EBB124          |                 | ARM350NP5    | BLDG 101 | No   |        |  |
| <b>I</b> 5     | 76A0013    |          | 749000F004715 | COPIER    | 35012414   | 7779          | El             | No               | AC/FAMIS   | EBB124          |                 | ARM350NP5    | BLDG 101 | No   |        |  |
|                | J076A0017  |          | 749000F004715 | COPIER    | 56000610   | 5020          | El             | No               | N6/460     | EBB124          |                 | ARM-237      | BLDG 101 | No   |        |  |
|                | 00076A0018 |          | 749000F004715 | COPIER    | 55030474   | 8170          | El             | No               | N6/460     | EBB124          |                 | AR-M455N     | BLDG 101 | No   |        |  |
|                | 00076A0019 |          | 749000F004715 | COPIER    | 75033121   | 7697          | El             | No               | AE/EBIZ    | EBB124          |                 | MX-2300      | BLDG 101 | No   |        |  |
|                |            |          |               | Se        | lect All   | Deselect All  | Co             | ntinue           | Cancel     |                 |                 |              |          |      |        |  |

| Selected Rows             |               |           |            |         |  |                |                  |            |              |                 |              |          |      |        |
|---------------------------|---------------|-----------|------------|---------|--|----------------|------------------|------------|--------------|-----------------|--------------|----------|------|--------|
| Reversal Type Disposition |               |           |            |         |  |                |                  |            |              |                 |              |          |      |        |
| Asset Id                  |               |           |            |         |  | St             | tock Nbr         |            | 749000       | 749000F004715   |              |          |      |        |
| Serial Nbr                |               |           |            |         |  | Cu             | ustodian Nbr     |            |              |                 |              |          |      |        |
| Asset Id                  | Stock Nbr     | Item Desc | Serial Nbr | Acq Cos |  | Asset Lv<br>Cd | Embedded<br>Cost | FundCd/ASN | Maj Cust Nbr | Sub Cust<br>Nbr | Mfr Part Nbr | Loc      | Cptl | Sys Id |
| 00076A0013                | 749000F004715 | COPIER    | 35012414   | 7779.00 |  | EI             | N                | AC/FAMIS   | EBB124       |                 | ARM350NP5    | BLDG 101 | No   |        |
| 7 Restore Cancel          |               |           |            |         |  |                |                  |            |              |                 |              |          |      |        |

This transaction is sent to the background programs to process during the overnight batch cycle.

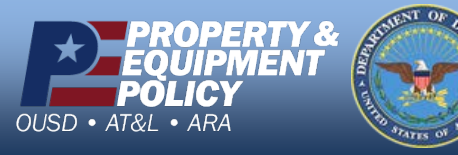

DPAS Website http://dpassupport.golearnportal.org

DPAS Call Center 1-844-843-3727